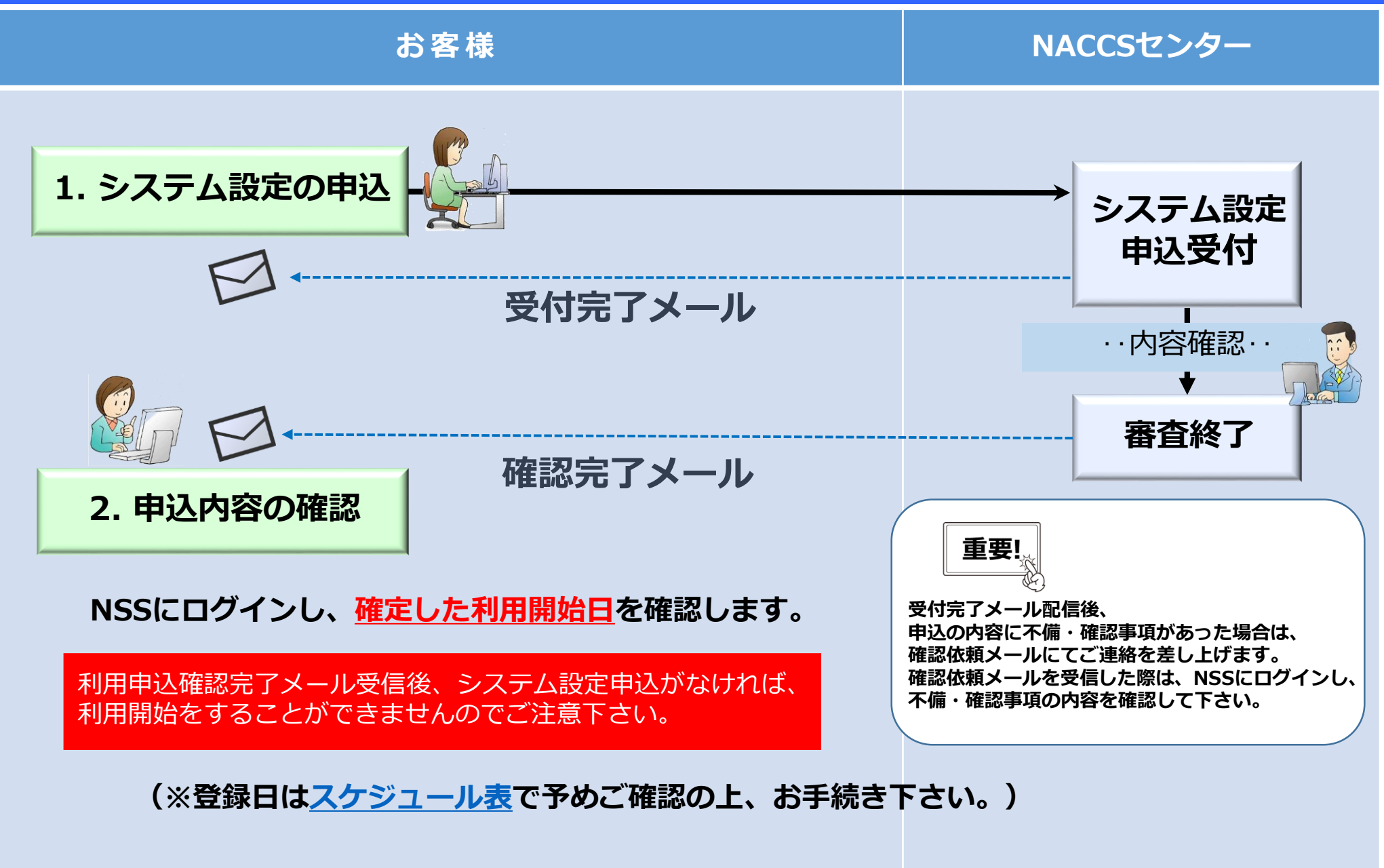

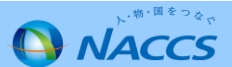

| NACCS揭示板                                                    |                                                                                                    |  |  |
|-------------------------------------------------------------|----------------------------------------------------------------------------------------------------|--|--|
| <b>()</b> NACCS 揭示板                                         | NACC5 公式ホームページへ<br>検索 > 問合せ先 サイトマップ                                                                                                    |  |  |
| TOP NACCSのご利用方法 申込手続 (NSS)<br>関連リンクを表示する▼                   | NA CCS業務仕様・関連資料 よくある問合せ                                                                                                    |  |  |
| NSS電子申請情報ページ                                                |                                                                                                    |  |  |
| 1 NSSについて                                                   | 2 お知らせ                                                                                                    |  |  |
| N35L247428299                                               | ・NACCSサポートシステムのメンテナンス(計画停止)                                                                                                    |  |  |
| 変更申込 新規申込                                                   | ・光回線切替キャンペーンについて                                                                                                    |  |  |
| 申込手順書 申込手順書 利用開始登録スケジュール表                                   | <ul> <li>消費税率改定に伴うNACCS利用料金の請求について</li> <li>NSSシステム設定申込における登録希望日機の追加について<br/>(2019.3.15)</li> </ul>                                                                                                    |  |  |
|                                                             |                                                                                                    |  |  |
|                                                             |                                                                                                    |  |  |
|                                                             | 1094/10                                                                                                    |  |  |
| All S' Start                                                | €120 F                                                                                                    |  |  |
| 人・物・国をつなぐ<br>NACCSサポートシステムは、<br>VACCSもMIPエストルの変更時間時は予想を     | ⇒ 07 インID / (スワートをE れたがはごちら<br>> 07 インID をお持ちては 7時につら<br>ログイン                                                                                                    |  |  |
| いれているというかっていいい日間が用中立すれてい、システム設定、料金請求、登録情報の照会等を電子的に行うシステムです。 | for the second second s |  |  |
| お問い合わせ先はこちら                                                 | 重要!                                                                                                    |  |  |
| BILL/- 用-3400度的管理是型之力学生多少                                   | ・ログインID                                                                                                    |  |  |
| ログイン画面                                                      | 1020-794521 (党州朝田市日 x:0x=×x5:x<br>0120-794525 (党州朝田市日 x:0x=×x5:x<br>0120-794525 (党州朝田市日 x:0x=×x5:x<br>0120-794527 (党州朝田市日 x:0x=×x5:x<br>0120-794527 (党州朝田市日 x:0x=×x5:x                                                                                                    |  |  |
| , re                                                        | woduction or republication without written permits                                                                                                    |  |  |

#### ①「システム設定の申込」を押下します。

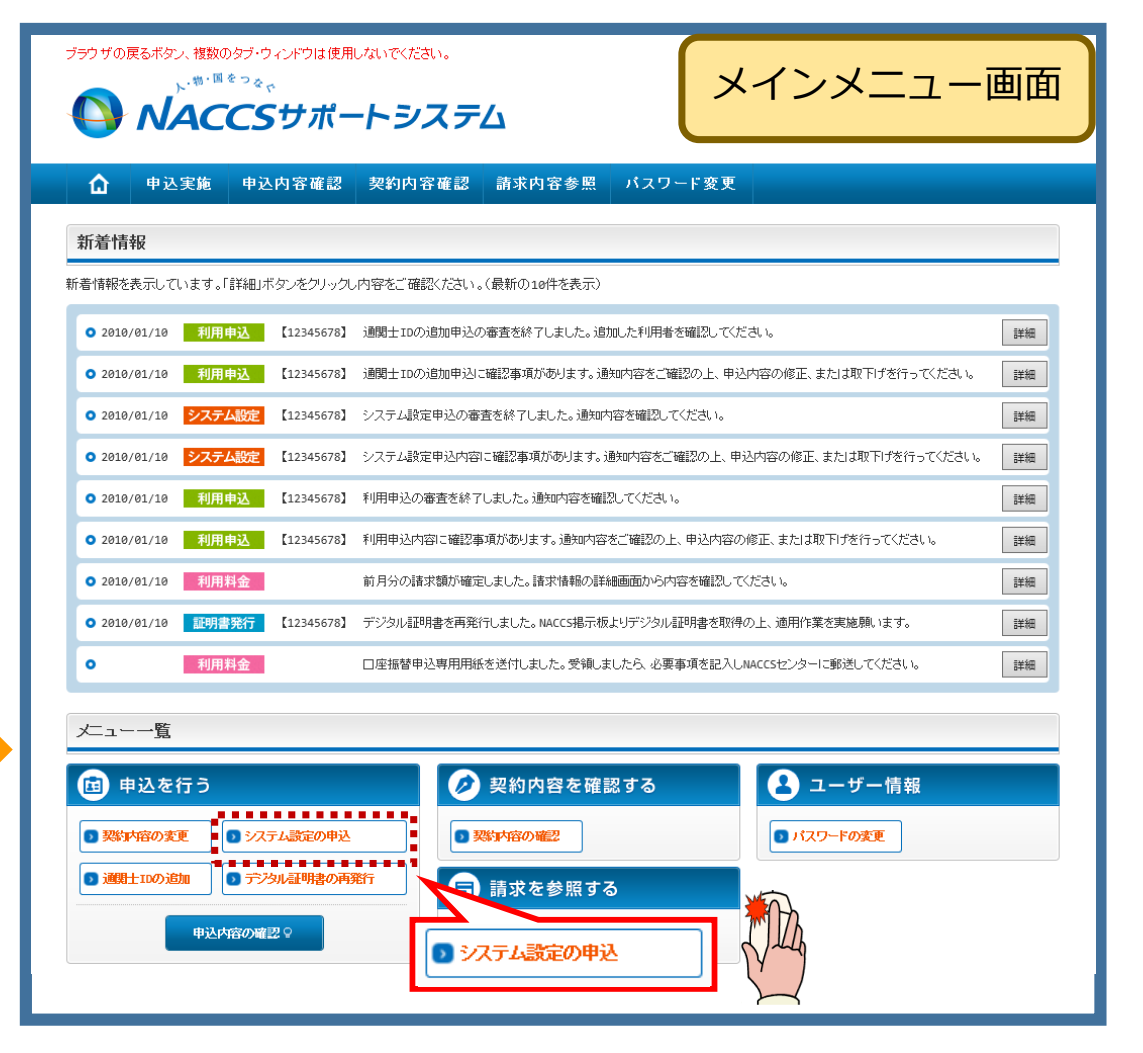

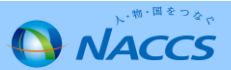

②ガイダンス内容を確認し、「申込担当者の入力へ進む」を 押下します。

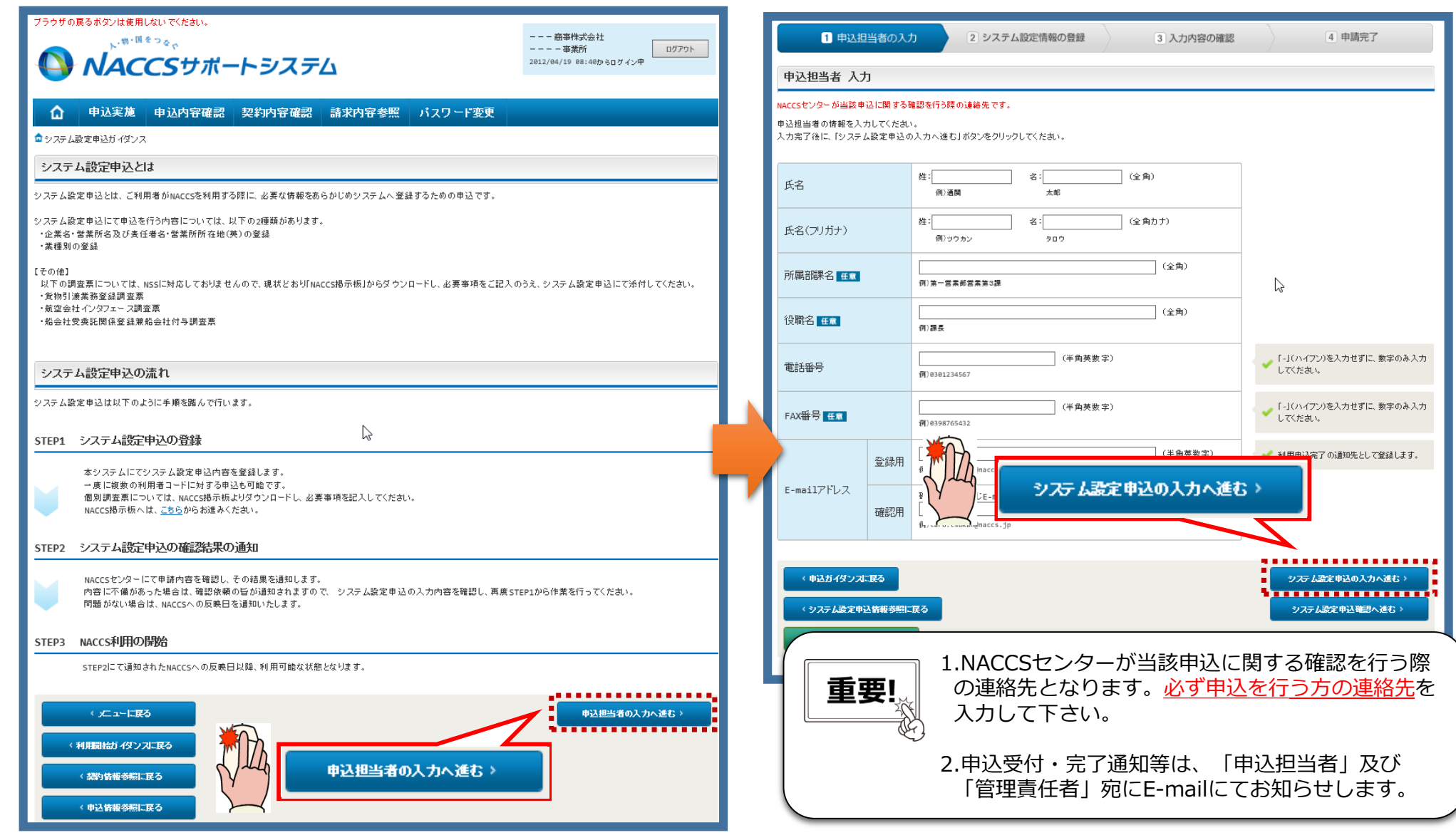

③展開した画面に申込担当者の情報を入力し、

「システム設定申込の入力へ進む」を押下します。

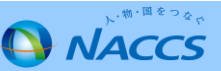

「選択」を押下します。 ブラウザの戻るボタン、複数のタブ・ウィンドウは使用しないでください。 NACCSセンター ヘルプデスク 、物・国をつない ヘルブデスク ログアウト 🕒 NACCSサポートシステム 2019/01/29 14:48からログイン中 ☆ | 申込実施 | 申込内容確認 | 契約内容確認 | 請求内容参照 | パスワード変更 ▲システム設定申込ガイダンス > 申込担当者入力 > 利用者コード選択 1 申込担当者の入力 2 システム設定情報の登録 4 申請完了 3 入力内容の確認 利用者コード 選択 NACCSを利用するためのシステム設定情報を登録します。 選択 「設定情報」に利用者コード一覧が表示されていますので、設定を行う利用者コードの「選択」ホ システム 入力完了後に、「システム設定申込確認へ進む」ボタンをクリックしてください。 設定情報 テム設定 利用者コード 企業名(英) 営業所名(英) 営業所所在地(英) 責任者名(英) 区分 業種 KANAGAWA KEN KAWASAKI SH I SAIWAI KU HORIKAWA CHO F.NAKATANI 海上 通関 通関士 選択 24670 NACCS CENTER HELPDESK KANAGAWA KEN KAWASAKI SH I SAIWAI KU HORIKAWA CHO F.NAKATANI 海上 保税 選択 28СТО NACCS CENTER HELPDESK 申込情報を修正する場合は、「修正」ボタンをクリックしてください。 由込情報

④登録(変更)をしたい対象の利用者コードの

#### ⑤必要なタブを入力後、「この内容で設定する」を押下します。

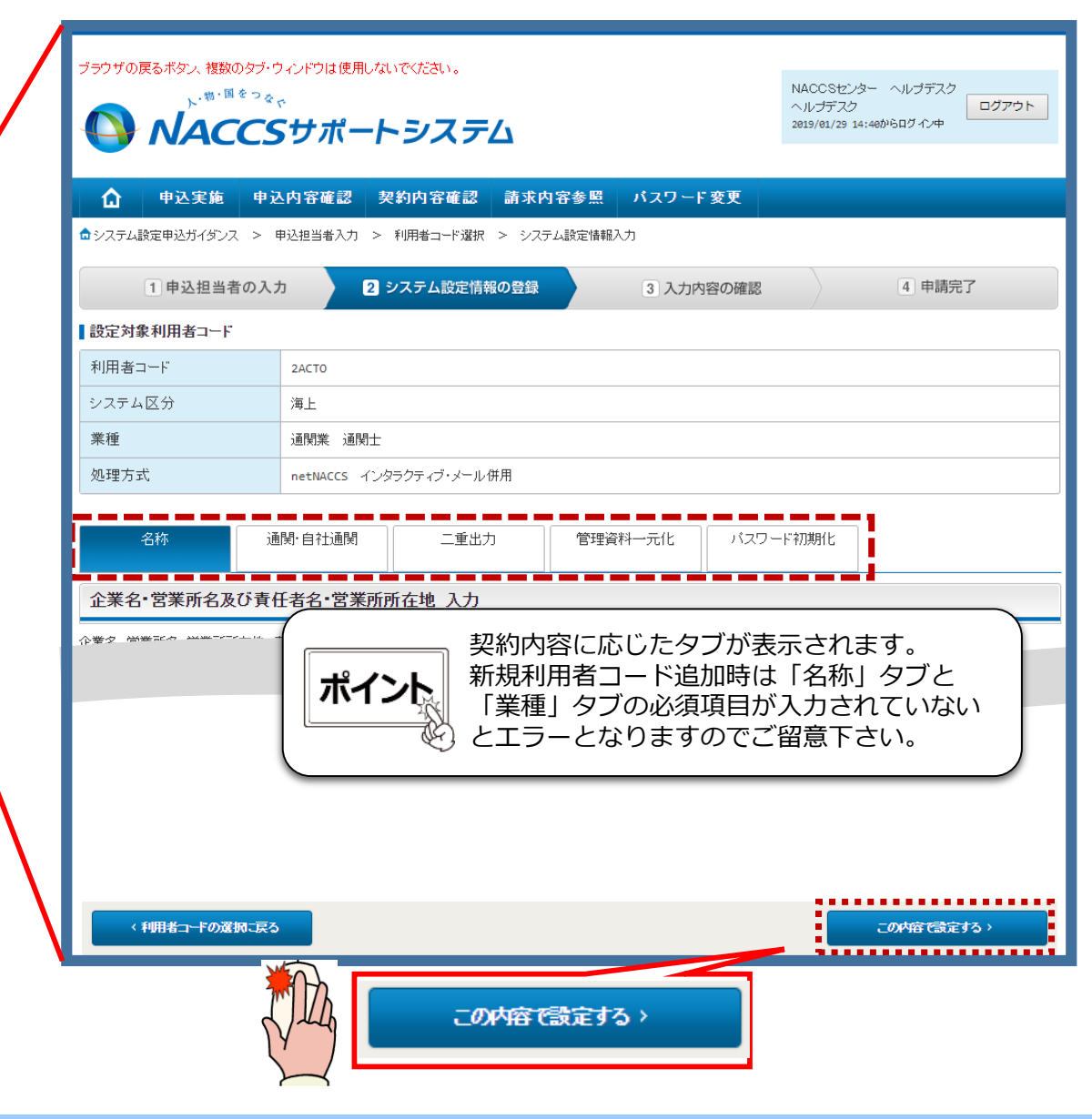

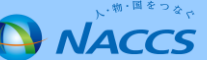

⑥前ページで登録(変更)した利用者コードが表示されたことを確認し、下へスクロールします。

| ラウザの良るボタルは使用しないでください。<br>、 <sup>、物・聞きっ</sup> る。<br><b>NACCSサポートシステム</b> |                                                                  |                                           |                                                                                                    |                                 | 商事株式会社<br>事業所<br>2012/04/19 08:40からログイン中 |                       |                                      |
|-------------------------------------------------------------------------|------------------------------------------------------------------|-------------------------------------------|----------------------------------------------------------------------------------------------------|---------------------------------|------------------------------------------|-----------------------|--------------------------------------|
| ۵                                                                       | 申込実施 申:                                                          | 込確認 船会                                    | 社コード 契約情報                                                                                                    | 請求·債権参照                         | パス                                       | ワード変更                 |                                      |
| システム設定申                                                                 | 込(代行)ガイダンス > 申減                                                  | 込担当者入力 > 利用者コー                            | -ド選択                                                                                                    |                                 |                                          |                       |                                      |
| 1 申込担当者の入力 2 システム設定情報の登録 3 入力内容の確認                                      |                                                                  |                                           |                                                                                                    |                                 | $\rangle$                                | 4                     | 申請完了                                 |
| 利用者コー                                                                   | 、 選択                                                             |                                           |                                                                                                    |                                 |                                          |                       |                                      |
| カ完了後に、!:<br><b>役定情報</b>                                                 | ノステム設定申込確認へが                                                     | 聴む」ホタンをクリックしてく7                           |                                                                                                    |                                 |                                          |                       | 2,7二1, 和中                            |
| 利用者コード                                                                  | 企業名(英)                                                           | 営業所名(英)                                   | 営業所所在地(英)                                                                                                    | 責任者名(英)                         | 区分                                       | 業種                    | 「「「報の登録                              |
| 1ANAC                                                                   |                                                                  |                                           |                                                                                                    |                                 | 共用                                       | 通関<br>輸出入             | 選択                                   |
| 1BNAC                                                                   | NACCS TRADE COMPA<br>NY                                          | TOKYO OFFICE                              | TOKYO TO MINATO KU KOUNAN<br>10-100-1 NACCS BLD. 20F                                                                      | J. X04000                       | ##                                       | 通問                    | 22210                                |
| 1CNAC                                                                   |                                                                  |                                           |                                                                                                    | 登録                              | (変見                                      | <b>更)</b> を           | :入力                                  |
| 込情報を修正す<br>                                                             | ,<br>「る場合は、「修正」ボタンオ                                              | -<br>シクリックしてください。                         |                                                                                                    | したね                             | 利用者                                      | 当コー<br>ます。            | ドか                                   |
| 申込情報                                                                    |                                                                  |                                           |                                                                                                    |                                 |                                          |                       | 由いた根本の亦再                             |
| 申込情報<br>利用者コード                                                          | 企業名(英)                                                           | 営業所名(英)                                   | 営業所所在地(英)                                                                                                    | 責任者名(英)                         | 区分                                       | 業種                    | 中心情報の安美                              |
| 申込情報<br>利用者コード<br>1ANAC                                                 | 企業名(英)<br>NACCS TRADE COMPA<br>NY 2                              | 営業所名(英)<br>TOKYO OFFICE                   | 営業所所在地(英)<br>TOKYO TO MINATO KU KOUNAN<br>10-100-1 NACCS BLD, 20F                                                         | 責任者名(英)<br>J.YAMADA             | 区分                                       | 業種<br>通関<br>輸出入       | 中区11年級の安安<br>修正 削除                   |
| 申込情報<br>利用者コード<br>1ANAC<br>1BNAC                                        | 企業名(英)<br>NACCS TRADE COMPA<br>NY 2<br>NACCS TRADE COMPA<br>NY 2 | 営業所名(英)<br>TOKYO OFFICE<br>TOKYO OFFICE 2 | 営業所所在地(英)<br>TOKYO TO HINATO KU KOUNAM<br>10-100-1 NACCS BLD. 20F<br>TOKYO TO HINATO KU KOUNAM<br>10-100-1 NACCS BLD. 20F | 責任者名(英)<br>J.YAMADA<br>J.YAMADA | 区分<br>共用<br>共用                           | 業種<br>通関<br>輸出入<br>通関 | 中述(前報の)及支<br>修正 削除<br>修正 削除<br>修正 削除 |

⑦「NACCS登録希望日に関する項目」を入力後、 「システム設定申込確認へ進む」を押下します。

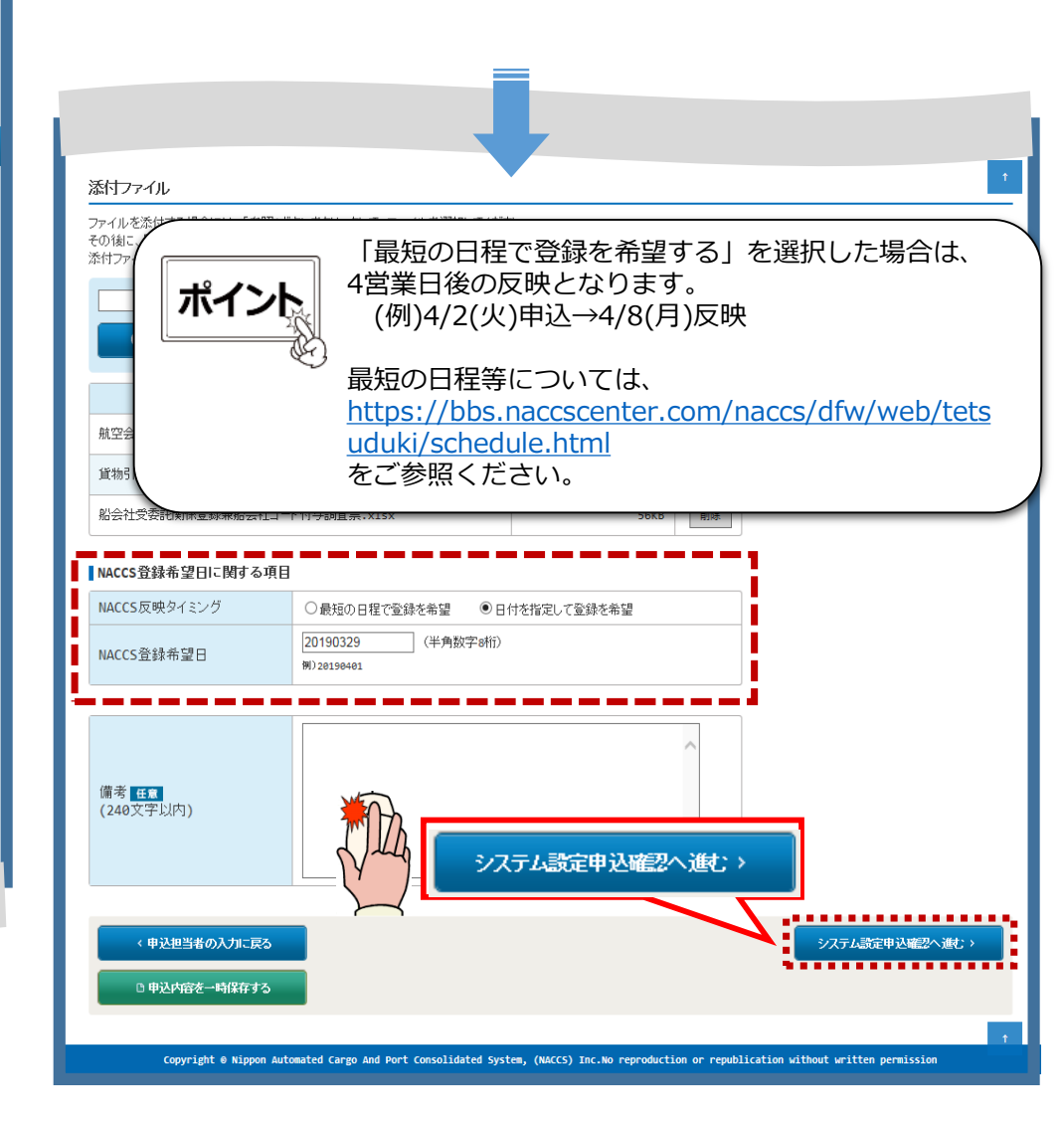

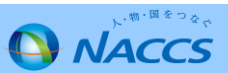

⑧登録(変更)をした利用者コードが表示されるので、 更に変更がなければ画面下の緑色の「システム設定 申込を登録する」を押下します。

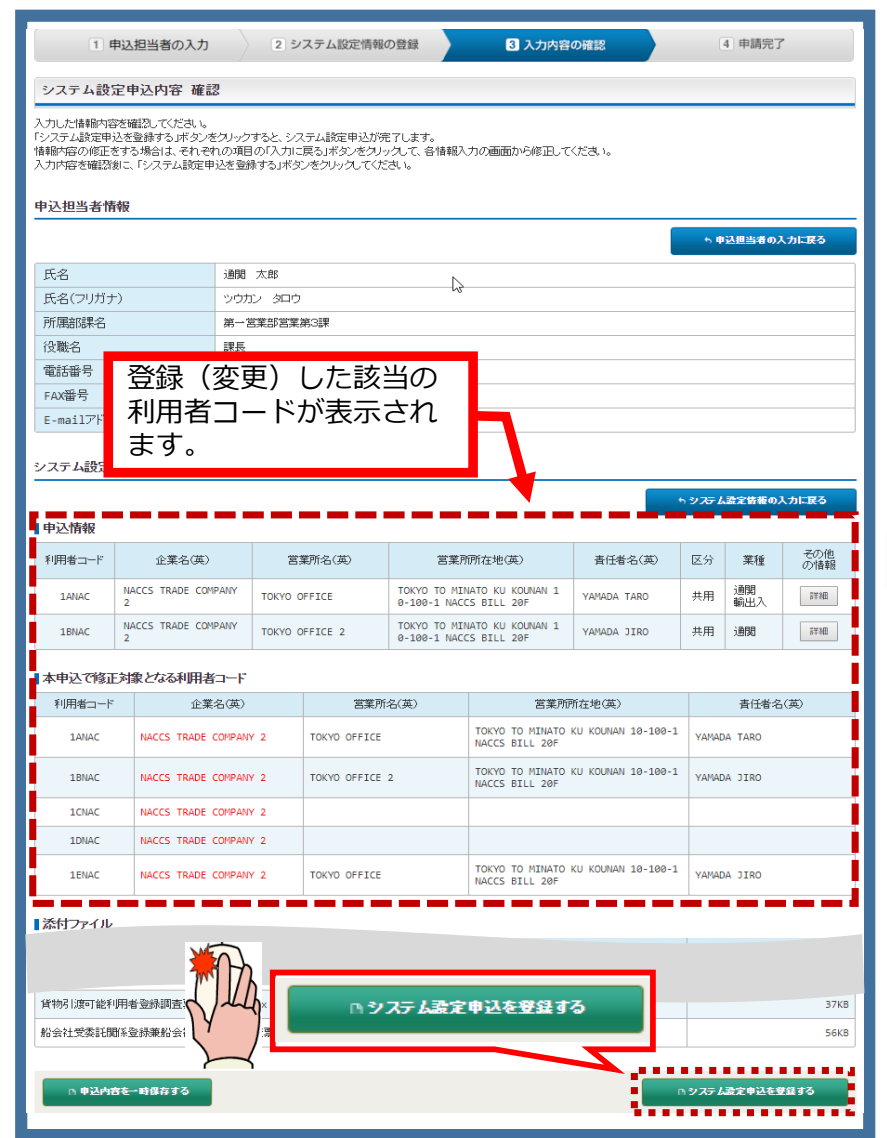

⑨受付が完了し、申込受付番号が払い出されます。同時に管理責任者・申込担当者へ受付完了メールが送信されます。

| <sup>プラウザの戻るボダンは使用しないでください。</sup><br>、 <sup>ル・間 ・ ロ を</sup> マ や で<br><b> NACCSサポートシステム</b> | 厳事性式会社<br>事業所<br>2012/04/19 08:40からログイン中                                                                                                    |  |  |  |  |  |
|--------------------------------------------------------------------------------------------|----------------------------------------------------------------------------------------------------|--|--|--|--|--|
| ☆ 申込実施 申込内容確認 契約内容確認 請求内容参照 パスワード変更                                                        |                                                                                                    |  |  |  |  |  |
| 1 申込担当者の入力   2 システム設定情報の登録                                                                 | 3 入力内容の確認 4 申請完了                                                                                                    |  |  |  |  |  |
| システム設定申込 完了                                                                                |                                                                                                    |  |  |  |  |  |
|                                                                                            | システム設定申込の受付が完了しま<br>した。<br>システム設定申込営す完了のメールを申込担当者および管理責任<br>者宛では急しましたので、ご確認でださい。<br>申込受付番号「XXXXXXXX」<br>*X入れいただいたE-mailアドレスにメールが聞かない場合は、迷惑<br>フィルターの設定やメールの振り分け設定をご確認ださい。 |  |  |  |  |  |
| < ,亡1-1 臣ō                                                                                 | ● システム語定申込を結ける                                                                                                    |  |  |  |  |  |
| 審査終<br>しばらくお待<br>(回答は翌営業日以降にた                                                              | <b>7まで</b><br>ちください<br>ふることがあります)                                                                                                    |  |  |  |  |  |

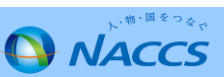

⑩ NACCSセンターにて申込内容を確認し、確認完了または確認依頼メールで確認結果をお知らせします。

⑩-1.確認完了メールを受信した場合: NSSにログインし、利用開始日を確認してください。

#### 確認完了メール(サンプル)

NACCSのご利用ありがとうございます。 システム設定申込内容の確認が完了しました。

申込受付年月日:20xx年xx月xx日 申込受付番号 :xxxxxxC

申込内容は、以下のURLからご確認ください。 NACCSサポートシステム<https://nss.nac6.naccs.jp/login/nsscoapp/> トップメニュー 新着情報「詳細」

<ご利用にあたっての留意事項> ・このメールは自動配信しています。こちらのメールは送信専用のため、直接返信いただいても お問い合わせにはお答えできませんので、ご了承ください。 ・ご不明な点・ご質問等がございましたら、下記までご連絡をお願いします。

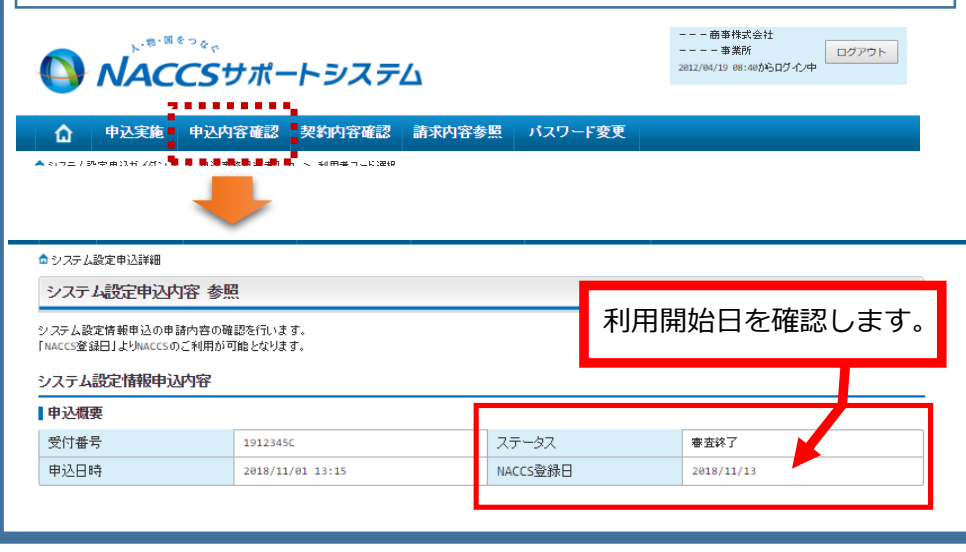

10-2. <u>確認依頼メール</u>を受信した場合:
 NSSにログインし、修正・取り下げを行ってください。

#### 確認依頼メール(サンプル)

NACCSのご利用ありがとうございます。 申込みいただいた内容について確認事項がございます。

申込受付年月日:20xx年xx月xx日 申込受付番号 :xxxxxxC

以下のURLから内容をご確認の上、ご対応くださいますようお願い致します。 NACCSサポートシステム<https://nss.nac6.naccs.jp/login/nsscoapp/> トップメニュー 新着情報「詳細」

#### 

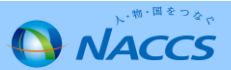